## Установка корневого сертификата Российского Национального Удостоверяющего Центра на компьютер с операционной системой MacOS

Сертификаты безопасности предназначены для аутентификации сайтов в интернете при установлении защищенного соединения к ним, а также для безопасной работы мобильных приложений на смартфонах. Они обеспечивают передачу данных в зашифрованном виде, подтверждают подлинность сайтов, защищают онлайн-транзакции.

В ближайшее время сертификаты, выпущенные международными компаниями (Удостоверяющими Центрами - УЦ), будут заменяться на сертификаты, выпущенные Российским Национальным УЦ (МинЦифра). Для обеспечения возможности работы зарубежных браузеров (Google Chrome/Chromium, Mozilla FireFox, Opera, Edge) и смартфонов (операционные системы Android и iOS) с ресурсами, защищёнными с помощью российских сертификатов, необходима загрузка и установка корневого сертификата Российского Национального УЦ на компьютеры и устройства.

В случае использования российских браузеров Яндекс.Браузер или Atom описываемая ниже загрузка и установка не обязательны (поддержка корневого сертификата Российского Национального УЦ в них встроена).

1. Скачать/сохранить сертификат в папку Загрузки/Downloads по ссылке <u>https://www.gosuslugi.ru/tls</u> – «Скачать сертификат». Открыть из загруженного архива файл **rootca\_ssl\_rsa2022.cer**.

| <ul> <li></li> <li></li> <li>Назад/вперед</li> </ul> | вид Гру          |                     |                        |        |            |  |
|------------------------------------------------------|------------------|---------------------|------------------------|--------|------------|--|
| RootC                                                | a_SSL_RSA        | Πι                  | ограммы                |        | Недавние   |  |
| Избранное                                            | Имя              |                     | Дата изменения         | Размер | Тип        |  |
| —                                                    | nootca_ssl_rsa20 | 22.cer              | 2 марта 2022 г., 11:10 | 2 КБ   | сертификат |  |
|                                                      | rootca_ssl_rsa20 | 22.cer.detached.sig | 2 марта 2022 г., 11:17 | 4 КБ   | Документ   |  |
| о загрузки                                           |                  |                     |                        |        |            |  |
| 🕂 Программы                                          |                  |                     |                        |        |            |  |

2. Сертификат установится в базу «Связки ключей». «Связка ключей». Если программа управления ключами/сертификатами «Связка ключей» не запустится автоматически, то для входа в программу нужно вызвать окно Поиск Spotlight (кнопки на клавиатуре «COMMAND+пробел»), либо значок лупы в меню в правом верхнем углу экрана, набрать – «Связка ключей» и запустить программу:

| ••• + (1)           |                                                                                                    |            |                            | Q Пои         |  |  |  |
|---------------------|----------------------------------------------------------------------------------------------------|------------|----------------------------|---------------|--|--|--|
| Связки ключей       | Russian Trusted Root CA<br>Корневое бюро сертификации<br>Истекает: суббота, 28 февраля 2032 г. в 00:04:15 Москва, стандартное время<br>Санный сертификат помечен как надежный для всех пользователей |            |                            |               |  |  |  |
|                     | Имя                                                                                                    | ~ Тип      | Срок действия              | Связка ключей |  |  |  |
|                     | ▶ <mark>∭</mark> P L                                                                                                    | Сертификат | 17 февр. 2023 г., 05:38:34 | Вход          |  |  |  |
|                     | ▶ 📴 P                                                                                                    | Сертификат | 28 anp. 2025 r., 16:13:10  | Вход          |  |  |  |
|                     | 🔄 VeriSign Class 3 Public Primary Certification Authority - G5                                                                                                    | Сертификат | 17 июля 2036 г., 02:59:59  | Вход          |  |  |  |
|                     | TP-Link                                                                                                    | Сертификат | 25 сент. 2023 г., 00:00:43 | Вход          |  |  |  |
|                     | TP-Link                                                                                                    | Сертификат | 9 окт. 2021 г., 13:41:17   | Вход          |  |  |  |
|                     | Symantec Class 3 SHA256 Code Signing CA                                                                                                    | Сертификат | 10 дек. 2023 г., 02:59:59  | Вход          |  |  |  |
|                     | 8uk                                                                                                    | Сертификат | 28 окт. 2026 г., 15:53:46  | Вход          |  |  |  |
|                     | Russian Trusted Root CA                                                                                                    | Сертификат | 28 февр. 2032 r., 00:04:15 | Вход          |  |  |  |
|                     | R R                                                                                                    | Сертификат | 18 марта 2023 г., 15:54:35 | Вход          |  |  |  |
|                     |                                                                                                    | Сертификат | 7 марта 2028 г., 14:38:46  | Вход          |  |  |  |
|                     | 🔄 Mac OS X Provisioning Profile Signing                                                                                                    | Сертификат | 8 февр. 2023 г., 00:48:47  | Вход          |  |  |  |
|                     |                                                                                                    | Сертификат | 17 anp. 2019 r., 12:16:00  | Вход          |  |  |  |
| Категория           | 🧾 GlobalSign RSA OV SSL CA 2018                                                                                                    | Сертификат | 21 нояб. 2028 г., 03:00:00 | Вход          |  |  |  |
| Категория           | 🔄 GlobalSign                                                                                                    | Сертификат | 18 марта 2029 г., 13:00:00 | Вход          |  |  |  |
| Все объекты         |                                                                                                    | Сертификат | 28 anp. 2035 r., 16:09:16  | Вход          |  |  |  |
| 🛴 Пароли            |                                                                                                    | Сертификат | 28 anp. 2025 r., 16:13:10  | Вход          |  |  |  |
| 🦲 Секретные заметки | Apple Worldwide Developer Relations Certification Authority                                                                                                    | Сертификат | 8 февр. 2023 г., 00:48:47  | Вход          |  |  |  |
| 🖼 Мои сертификаты   | 📰 Apple Root CA                                                                                                    | Сертификат | 10 февр. 2035 г., 00:40:36 | Вход          |  |  |  |
| 9 Ключи             |                                                                                                    | Сертификат | 15 мая 2022 г., 16:26:02   | Вход          |  |  |  |
| 🔲 Сертификаты       |                                                                                                    |            |                            |               |  |  |  |

3. Выбрать слева Вход/Сертификаты, выделить сертификат «Russian Trusted Root CA», вызвать его Свойства.

|                                                                                                    | Russian Trusted Root CA                                                                                                    |  |  |  |  |
|----------------------------------------------------------------------------------------------------|----------------------------------------------------------------------------------------------------|--|--|--|--|
| Селіјнате<br>Соривое бюро сертификации<br>Истекает: суббота, 28 феврал<br>Э Данный сертификат помече | Корневое бюро сертификации     Истекает: суббота, 28 февраля 2032 г. в 00:04:15 Москва, стандартное время     ФДанный сертификат помечен как надежный для всех пользователей |  |  |  |  |
| <ul> <li>Доверие</li> <li>Параметры использования сертификата</li> </ul>                             | : Всегда доверять 🗘 ?                                                                                                    |  |  |  |  |
| Протокол защищенных сокетов (SSL)                                                                    | Всегда доверять 🗢                                                                                                    |  |  |  |  |
| Безопасная почта (S/MIME)                                                                            | Всегда доверять 🗘                                                                                                    |  |  |  |  |
| Расширяемая аутентификация (ЕАР)                                                                     | ) Всегда доверять 🗢                                                                                                    |  |  |  |  |
| IP-безопасность (IPsec                                                                               | ) Всегда доверять ᅌ                                                                                                    |  |  |  |  |
| Подпись кода                                                                                         | Всегда доверять ᅌ                                                                                                    |  |  |  |  |
| Присвоение временных метон                                                                           | всегда доверять 🗘                                                                                                    |  |  |  |  |
| Стандартный алгоритм Х.509                                                                           | Всегда доверять ᅌ                                                                                                    |  |  |  |  |

4. Изменить все свойства на «Всегда доверять». Закрыть окно. При запросе пароля - ввести пароль от учетной записи, под которой был произведен вход в систему.

5. Загрузка, установка и установка полного доверительного отношения к Сертификату закончена.